# Display Manager to FoxView conversion tool

| 1 | 1 Overview                                              | 2                 |
|---|---------------------------------------------------------|-------------------|
|   | 1.1 Word of Caution – Please read                       | 2                 |
|   | 1.2 Disclaimer                                          | 2                 |
| 2 | 2 Introduction                                          | 3                 |
|   | 2.1 Fonts                                               | 3                 |
|   | 2.2 Colours                                             | 4                 |
|   | 2.3 Paths                                               | 4                 |
| 3 | 3 The Solution                                          | 5                 |
|   | 3.1 Generating the "g" files                            | 5                 |
|   | 3.2 Tar'ing and Ftp'ing                                 | 5                 |
|   | 3.2.1 Tar                                               | 5                 |
|   | 3.2.2 Ftp                                               |                   |
|   | 3.3 The Conversion Tool – GConvert                      | 6                 |
|   | 3.3.1 Installation                                      | 6                 |
|   | 3.3.2 Introduction                                      | 6                 |
|   | 3.3.3 The Purpose of GConvert                           | 7                 |
|   | 3.3.4 Configuration                                     | 8                 |
|   | 3.3.5 Font Conversion Configuration                     | 8                 |
|   | 3.3.5.1 Background                                      | 9                 |
|   | 3.3.5.2 Instructions                                    |                   |
|   | 3.3.6 Colour Conversion Configuration                   |                   |
|   | 3.3.6.1 Instructions                                    |                   |
|   | 3.3.7 Path Conversion Configuration                     |                   |
|   | 3.4 Generating the FoxView fdf files                    | 14                |
|   | 3.5 Moving the FoxView files to their final location    | 14                |
| 4 | 4 Known Problems                                        |                   |
|   | 4.1 Colour blinking is slow                             |                   |
|   | 4.2 Toggle commands don't work with \$Pick and two laye | ers of overlays15 |
|   | 4.3 Tool doesn't handle non-simple characters in paths  |                   |
| 5 | 5 Appendix                                              |                   |
|   | 5.1 Notes on generating "g" files                       |                   |

# Table of Contents

# 1 Overview

The application, unix scripts and information gathering provided here was motivated by the need to translate 1277 graphics from Display Manager to FoxView. The Invensys provided utility, pdf\_fdf didn't quite solve all problems. These are outlined later in the document. Mind you, our version is at least 9 months old. A new version may leave part or all of this work obsolete.

The original development of the tools was purely aimed at my own use and was not intended to be a released application. It's designed to solve our specific set of issues at Lihir Gold based on our particular standards and conventions. It's almost guaranteed that you, as another user in a different part of the world will have different problems. However hopefully it will assist you with the problems we have in common.

When designing the application I knew that whenever I needed a new feature I could simply modify the code. After all the conversion is a one-off project. Hence I did not concern myself with many of the niceties of a properly designed application. So please keep this in mind.

If you know something about programming and have access to Visual Studio .NET 2003, make changes as you see fit. However I do ask that, if it's likely to be useful to others in the Foxboro community, let me know about your changes and I'll try to incorporate them into a later version.

# 1.1 Word of Caution – Please read

Getting things wrong here has the potential to stop your plant. This happened to us for reasons I still don't fully understand. In an earlier version the application failed to add the .fdf extension to the links. What I can best fathom is that when FoxView went to open the file and found that the link was not valid, it did a search for the file and then, finding that it was a Display Manager page, did a dynamic conversion to FoxView.

Anyway, it seemed to consume such a large number of resources that a watch-dog between a CP40 and an Allen Bradley Station timed out, tripping our grinding circuit. So please keep this in mind. This may have happened on another occasion when I accidentally rebooted an AW in the middle of a checkpoint.

# 1.2 Disclaimer

Of course this is a totally voluntary effort on my part to hand over my work and as I'm not a software guy (Elect Eng. actually) and only have 9 months experience with Foxboro (and little more with Unix) you *must accept this code and information at your own risk*. Although I have undertaken some effort to test the code, *I accept no legal or financial responsibility what-so-ever for any problems you experience as a result of using the program, code or documentation*. If this is not acceptable to you, please do not use the application or code and remove it from your system.

Unfortunately these seemingly obvious words seem to be a necessary part of our selfish and adversarial world. Apologises for the depression that may set it in, as it does with me when I see them.

Thanks and Regards Adam Pemberton Lihir Gold Limited email: adam.pemberton@lihir.com.pg

# 2 Introduction

At Lihir Gold we had to convert approximately 190 pages and 1100 overlays from Display Manager. When we tried the pdf\_fdf tool we found it did a lot of things right but not everything. In particular we had three main issues:

- Fonts Some fonts are badly resized.
- Colours not all colours are mapped correctly (and for those North American's reading this Colour is the correct spelling!! ③).
- Paths The default location for files in FoxView is different from Display Manager.

#### 2.1 Fonts

| Table0Font0                         | Table2Font0 |  |  |  |  |
|-------------------------------------|-------------|--|--|--|--|
| Table0Font1                         | Table2Font1 |  |  |  |  |
| Table0Font2                         | Table2Font2 |  |  |  |  |
| Table0Font3                         | Table2Font3 |  |  |  |  |
| Figure 1: Display Manager font test |             |  |  |  |  |
| Table0Font0                         | Table2Font0 |  |  |  |  |
| Table0Font1                         | Table2Font1 |  |  |  |  |
| Table0Font2                         | Table2Font2 |  |  |  |  |
| Table0Font3                         | Table2Font3 |  |  |  |  |

Figure 2: The font test in FoxView as generated by pdf\_fdf.

Figure 1 and Figure 2 show the DM and FV equivalents for a font test. We use Table 2, Font 3 extensively as it's the smallest provided font. One can see that it ends up many times larger in FoxView. This was our first issue.

#### 2.2 Colours

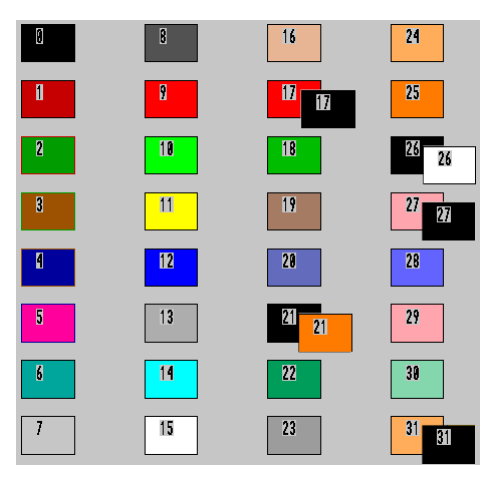

Figure 3: The 32 Display Manager colours. Both colours for the 5 blinking colours are shown.

| 0 | 8  | 16 | 24 |
|---|----|----|----|
| 1 | 9  | 17 | 25 |
| 2 | 10 | 18 | 26 |
| 3 | 11 | 19 | 27 |
| 4 | 12 | 20 | 28 |
| 5 | 13 | 21 | 29 |
| 6 | 14 | 22 | 30 |
| 7 | 15 | 23 | 31 |

Figure 4: The test page from Figure 3 in FoxView as generated by pdf\_fdf.

Colour 13 goes from grey to bright pink. And most of the blinking colours become incorrect although unfortunately you can't tell here.

#### 2.3 Paths

The default location for Display Manager files for our site is /usr/disp, with overlays in directories such as /usr/common, /usr/overlay, /usr/drive and /usr/valve.

In FoxView it is recommended that pages go in /opt/menus and overlays etc go in /opt/customer/.

# 3 The Solution

Our system is I/A version 7.1.1 with 51F workstations (I think – they're Blade 150's). Hence if your using version 8, your actions will change slightly. But you should all be engineers...

The Invensys guys nicely provided the .g file format for editing every aspect of a display, including all the dynamic aspects. This file can be generated either by using the -g option (retain g file) in pdf\_fdf, or using fdf\_g (one can also use the FoxDraw utilities but we're scripting here so let's talk command line).

So our approach involves the following steps:

- 1. Generate the g files. This uses a unix scipt which you *will* have to modify in order to work at your site.
- 2. tar'ing and ftp'ing the files to a windows PC.
- 3. Running my conversion tool on the g files.
- 4. tar'ing and ftp'ing the files back to your AW/WP.
- 5. Generating the FoxView .fdf files from the modified .g files. Another script although I ended up using g\_fdf -r. It's quicker.
- 6. Moving the new .fdf files to their final resting place.

#### 3.1 Generating the "g" files

For this I wrote the script do\_pdf\_g\_all. Credit goes to the FeedForward guys and their xref utility for teaching me a few basics about writing scripts.

- 1. Copy the script to your selected working directory.
- 2. Use chmod to turn it into an executable (chmod 755 do\_pdf\_g\_all).
- 3. Create a directory, g, underneath your working directory.
- 4. Copy the file dsps.dm to the g directory. Edit this file to include the base path for all your Display Manager pages and overlays.
- 5. Execute the script

# 3.2 Tar'ing and Ftp'ing

#### 3.2.1 Tar

For creating tar files on Windows, I downloaded GNU tar, which is readily available on the internet. For those a little rusty the relevant syntax is:

#### *Creating* a tar file:

tar -cvf <tar filename> <list of files or directories>

You can drop the – sign for unix.

eg: from the /usr directory

tar -cvf disp.tar disp

*Extracting* from a tar file

tar -xvf <tar filename>

eg: after placing the tar file in the directory you want to install the files:

tar -xvf disp.tar

## 3.2.2 Ftp

The only point to make here is remember to type bin before transferring tar files, and ascii before transferring the scripts.

# 3.3 The Conversion Tool – GConvert

## 3.3.1 Installation

Installation is simply a matter of extracting the GConvert.exe and PathConvert1745.xml files from the zip file to a suitable location.

The application does require .NET Version 1.1 or later. However if you are running XP, it should be installed.

# 3.3.2 Introduction

Starting GConvert, you see the window as shown.

| 🖳 G File Converter         |          |         |             |
|----------------------------|----------|---------|-------------|
| <u>File</u> <u>C</u> onfig |          |         |             |
| Base Dir: C:\DCS\g_files   | <br>Scan | Convert | Convert All |
|                            |          |         |             |
|                            |          |         |             |
|                            |          |         |             |
|                            |          |         |             |
|                            |          |         |             |
|                            |          |         |             |
|                            |          |         |             |
|                            |          |         | 1.          |

#### Figure 5: GConvert when started.

To get going, set the base directory for your .g files (type it in or browse) then hit the scan button. You will then see something equivalent to Figure 6. Initially you probably won't have an opt directory.

| 🖶 G File Converter                                                                                                    |  |      |         |             |
|----------------------------------------------------------------------------------------------------|--|------|---------|-------------|
| <u>F</u> ile <u>C</u> onfig                                                                                                    |  |      |         |             |
| Base Dir: C:\DCS\g_files                                                                                                    |  | Scan | Convert | Convert All |
| opt     usr     common     controller     disp     o2_common     O2_controller     O2_controller     O2_overlay     O2_valve     overlay     overlay     valve |  |      |         |             |
|                                                                                                    |  |      |         | 1.          |

Figure 6: GConvert following a scan.

You then have the usual browsing capabilities.

After scanning one can choose to convert a single file ("Convert") or all files (Convert All). Pressing the Convert button will just convert the selected file, creating a new file in the same location with an extension .1, .2 etc.

Pressing the Convert All button converts all .g files in the usr directory. My assumption here is that all who use this tool will be moving their files from the /usr location to the /opt location as recommended by the FoxView documentation. Hence conversion will only occur if there is a usr directory in the top level of the left pane following the Scan. If this is a problem with anyone, contact me.

Of course, we want to control how the conversion is done. For this we investigate the Config menu. However before we do that, it might be useful for some to state exactly what we are trying to achieve, in order to get some sort of context for the tedium of the next few pages.

#### 3.3.3 The Purpose of GConvert

Remember our aim here is to tweak the .g files generated by pdf\_fdf to rectify a few shortcomings such as incorrect colours and font sizes fonts and fixing up of paths. Rather than over-writing the pdf\_fdf generated .g files, we'll generate new ones in a different location.

Part of this process involves identifying the fields in the .g files that correspond to particular aspects of the Display Manager pages and then altering them in a way that gives the best result in FoxView whatever that means to you. It's a mapping exercise. Mapping the Display Manager colours, fonts and paths to new values ready for FoxView.

What you will find unfortunately is that, at least in the case of font's, it's not a one-toone mapping exercise. This is because, despite the fact that there are 8 unique alphanumeric font's in Display Manager, one can only identify six unique font's in the corresponding .g files.

#### 3.3.4 Configuration

Examining the Config menu, you will find 3 options:

| 🖶 G File Converter                      |                 |  |  |  |  |
|-----------------------------------------|-----------------|--|--|--|--|
| File                                    | Config          |  |  |  |  |
| Ba Font Conversion<br>Colour Conversion |                 |  |  |  |  |
|                                         | Path Conversion |  |  |  |  |

- Font Conversion Controls how the font's are adjusted
- Colour Conversion Controls colour conversion
- Path Conversion You guessed it.

#### 3.3.5 Font Conversion Configuration

Figure 7 shows the configuration parameters for fonts as configured for Lihir Gold.

| 🖪 Font Conversion                                                                                                    |                                                                                                    |                                                                                                    |                                                                                               |
|----------------------------------------------------------------------------------------------------|----------------------------------------------------------------------------------------------------|----------------------------------------------------------------------------------------------------|-----------------------------------------------------------------------------------------------|
| Table0Font0 (and Tab<br>X scale: 1<br>Y scale: 1<br>height: 1.10001<br>font: 5                                                                                                    | Ie2Font2)           X offset:           Y offset:           Rect Height = 2.00           height = 1.10001           Rect Bation = 0.6214                                                           | ─Table2Font0 (and Table<br>See 3rd down on left                                                                 | e0Font2)                                                                                      |
| Table0Font1         X scale:       1         Y scale:       1         height:       1.8         font:       5         Table0Font2 (and Tab         X scale:       1.1         Y scale:       1         height:       0.899994         font:       5 | X offset: 0<br>Y offset: 0<br>Rect Height = 3.00<br>height = 1.8<br>Rect Ratio = 0.678<br>le2Font0)<br>X offset: 0<br>Y offset: 0<br>Rect Height = 1.5<br>height = 0.899994<br>Rect Batio = 0.6782 | Table2Font1<br>X scale: 1<br>Y scale: 1<br>height: 1.39999<br>font: 5<br>Table2Font2 (and Table<br>See Top left | X offset: 0<br>Y offset: 0<br>Rect Height = 2.40<br>height = 1.39999<br>Rect Ratio = 0.6592   |
| Table0Font3<br>X scale: 1<br>Y scale: 1<br>height: 2.3<br>font: 5                                                                                                    | X offset: 0<br>Y offset: 0<br>Rect Height = 4.00<br>height = 2.3<br>Rect Ratio = 0.6498<br>OK                                                                                                    | Table2Font3<br>X scale: 0.35<br>Y scale: 0.4<br>height: 0.7<br>font: 7<br>Cancel                                | X offset: -0.4<br>Y offset: -0.2<br>Rect Height = 3.00<br>height = 1.7<br>Rect Ratio = 0.6403 |

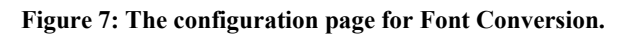

To understand what the parameters are for, you'll need some background understanding.

#### 3.3.5.1 Background

Consider a few lines from the .g file that came from the Display Manager page of Figure 1 and became the FoxView page of Figure 2.

```
fcolor 23
ecolor 23
estyle 0
tcolor 16
height 1.10001
path 1
font 5
prec 0
align 1 3
size 0 0
ftrect 0.9961 71.6146 14.6691 69.6146 "Table0Font0"
height 1.8
ftrect 0.9961 64.2578 23.3701 61.2578 "Table0Font1"
height 0.899994
ftrect 0.9961 56.5104 12.1831 55.0104 "Table0Font2"
height 2.3
ftrect 0.9961 48.8715 29.5851 44.8715 "Table0Font3"
height 0.899994
ftrect 32.8711 70.2257 44.0581 68.7257 "Table2Font0"
height 1.39999
ftrect 32.8711 62.7604 50.2731 60.3604 "Table2Font1"
height 1.10001
ftrect 32.7148 55.4688 46.3878 53.4688 "Table2Font2"
height 1.7
ftrect 32.8711 48.1771 54.0021 45.1771 "Table2Font3"
```

This segment draws all of the lines of text. The way the g file protocol works, until a parameter reappears with a new value, its last value holds. Hence all the parameters prior to the first string hold for all strings, except height. To the best of my knowledge and crude testing, the relevant parameters to the text are:

- fcolor Fill colour
- tcolor Text color
- height Text height
- font Font number.
- ftrect The background rectangle and text string itself.

We'll deal with the colours later. For the font itself, we are concerned with the font number, the height and the background rectangle dimensions.

The text line consists of the identifier ftrect, followed by four numbers representing the shape and location of the rectangle, and finishing with the actual text in quotes.

The rectangular dimensions are in the form x1 y1 x2 y2 where the co-ordinate (x1, y1) is the upper left corner and (x2, y2) is the lower right corner of the rectangle. Units are percent of screen (nominally 100% is full width and 75% is full height).

For all of us who have worked with Table 2, Font 3 in Display Manager you will be well aware that the selection rectangle is, for what-ever reason, many times the size of the font itself. This immediately becomes apparent in the sizes of the rectangle from the test page, which is similarly very large.

Now our problem is that pdf\_fdf screws up each of the DM font's in a different way. Hence we want to be able to identify which font was used for each text string in the .g file and adjust according to Figure 7. However this turns out not to be possible. From the test of Figure 1 and Figure 2, we can determine the following statistics regarding how the DM font's are translated to the .g file.

| Font<br>Table | Font<br>Number | height   | Rect.<br>Height | Rect.<br>Ratio |
|---------------|----------------|----------|-----------------|----------------|
| 0             | 0              | 1.10001  | 2.00            | 0.6214         |
| 0             | 1              | 1.8      | 3.00            | 0.678          |
| 0             | 2              | 0.899994 | 1.50            | 0.6782         |
| 0             | 3              | 2.3      | 4.00            | 0.6498         |
| 2             | 0              | 0.899994 | 1.50            | 0.6782         |
| 2             | 1              | 1.39999  | 2.40            | 0.6592         |
| 2             | 2              | 1.1001   | 2.00            | 0.6214         |
| 2             | 3              | 1.7      | 3.0             | 0.6403         |

Table 1: g file font statistics for files generated by pdf\_fdf.

Note the following points:

- The height field represents the actual font height.
- The rectangular co-ordinates have no effect what-so-ever on the appearance of the text itself only the background.
- The Rect Ratio is the ratio of the width to the height
- From the statistics **there is absolutely no way to tell the difference** between Font 0,0 (Table 0, Font 0) and Font 2,2 and also no way to tell the difference between Font 0,2 and Font 2,0. This is despite the fact that each of the two pairs of fonts appear very different in Display Manager.

We were fortunate at Lihir Gold in that our predecessors almost exclusively used two fonts: Font 2, 0 and Font 2, 3. So we configured the application to assume Font 2,0 when it comes across that statistics of Font 2,0/Font 0,2.

If you are less fortunate than us you will have to determine which font is more popular and manually adjust the less popular font.

#### **3.3.5.2 Instructions**

Hopefully the configuration parameters of Figure 7 are self explanatory.

You are able to adjust:

- The height of the font which is the single determining factor in it's size in FoxView.
- The offset. We found this was necessary with Table 2, Font 3.
- The size of the rectangle (X Scale, Y Scale)
- The Font number. The tool, pdf\_fdf, substitutes font 5 for all fonts in DM.

| font 0 | font 10 | font 20 | font 30 |
|--------|---------|---------|---------|
| font 1 | font 11 | font 21 | font 31 |
| font 2 | font 12 | font 22 | font 32 |
| font 3 | φοντ 13 | font 23 | φοντ 33 |
| font 4 | font 14 | font 24 | φοντ 34 |
| font 5 | font 15 | font 25 | font 35 |
| font 6 | font 16 | font 26 | font 36 |
| font 7 | font 17 | font 27 | font 37 |
| font 8 | font 18 | font 28 | font 38 |
| font 9 | font 19 | font 29 | font 39 |

Figure 8: The first 40 . g file font's when converted to FoxView  ${\tt fdf.}$ 

As far as I know, you can't adjust the relationship between the top left corner of the text string and top left corner of the rectangle. So this ends up being the determining factor for setting "Y scale".

## 3.3.6 Colour Conversion Configuration

Figure 9 shows the configuration page for colour mapping. You will notice that there are 3 tab pages, one for fill colours (fcolor), one for edge colours (ecolor) and one for text colours (tcolor).

| 📙 Colour Conve   | 🗏 Colour Conversion 📃 🗖 🔀 |         |         |         |         |         |         |
|------------------|---------------------------|---------|---------|---------|---------|---------|---------|
| fcolor ecolor to | olor                      |         |         |         |         |         |         |
| Color0           | Color1                    | Color2  | Color3  | Color4  | Color5  | Color6  | Color7  |
| >  0             | > 1                       | > 2     | > 3     | > 4     | > 5     | > 6     | > 7     |
| Color8           | Color9                    | Color10 | Color11 | Color12 | Color13 | Color14 | Color15 |
| >  8             | >  9                      | >  10   | >  11   | >  12   | >  13   | >  14   | >  15   |
| Color16          | Color17                   | Color18 | Color19 | Color20 | Color21 | Color22 | Color23 |
| > 16             | > 17                      | >  18   | >  19   | > 20    | >  21   | > 22    | >  23   |
| Color24          | Color25                   | Color26 | Color27 | Color28 | Color29 | Color30 | Color31 |
| >  24            | > 25                      | > 26    | > 27    | >  28   | >  13   | >  30   | >  31   |
| Color32          | Color33                   | Color34 | Color35 | Color36 | Color37 | Color38 | Color39 |
| >  32            | >  33                     | >  34   | >  35   | >  36   | >  37   | >  38   | >  39   |
| Color40          | Color41                   | Color42 | Color43 | Color44 | Color45 | Color46 | Color47 |
| >  40            | >  41                     | >  42   | >  43   | >  44   | >  45   | >  46   | >  47   |
| Color48          | Color49                   | Color50 | Color51 | Color52 | Color53 | Color54 | Color55 |
| >  48            | > 25                      | >  50   | >  51   | >  52   | >  57   | >  54   | >  55   |
| Color56          | Color57                   | Color58 | Color59 | Color60 | Color61 | Color62 | Color63 |
| >  56            | >  57                     | >       | > [61   | >  60   | >  61   | >  62   | >  56   |
|                  |                           |         |         |         |         |         |         |
|                  |                           | ОК      |         | Car     | ncel    |         |         |

Figure 9: The Configuration page for colours.

The 32 Display Manager colours where mapped by my version of  ${\tt pdf\_fdf}$  as follows:

| Dis | play Manager Colour            | Blink | .g file/Fox View | Comment                             |
|-----|--------------------------------|-------|------------------|-------------------------------------|
| 0   | Black                          |       | 16               |                                     |
| 1   | Dark Red                       |       | 17               |                                     |
| 2   | Dark Green                     |       | 18               |                                     |
| 3   | Brown                          |       | 19               |                                     |
| 4   | Navy                           |       | 20               |                                     |
| 5   | Bright Pink                    |       | 21               |                                     |
| 6   | Aqua?                          |       | 22               |                                     |
| 7   | Light Gray                     |       | 23               |                                     |
| 8   | Dark Gray                      |       | 24               |                                     |
| 9   | Red                            |       | 25               |                                     |
| 10  | Light Green                    |       | 26               |                                     |
| 11  | Yellow                         |       | 27               |                                     |
| 12  | Blue                           |       | 28               |                                     |
| 13  | Medium Gray                    |       | 29               | Incorrect - Should be FV13          |
| 14  | Cyan                           |       | 30               |                                     |
| 15  | White                          |       | 31               |                                     |
| 16  | Beige                          |       | 48               |                                     |
| 17  | 0/10 (Light Green)             | Yes   | 49               | Incorrect. On Colour should be FV25 |
| 18  | Darkish Green                  |       | 50               |                                     |
| 19  | Pale brown                     |       | 51               |                                     |
| 20  | Blue/Gray                      |       | 52               |                                     |
| 21  | 0/25 (Orange)                  | Yes   | 53               | Incorrect. On colour should be FV57 |
| 22  | Darker Green                   |       | 54               |                                     |
| 23  | Gray (slightly darker than 13) |       | 55               |                                     |
| 24  | Pale Orange                    |       | 56               |                                     |
| 25  | Orange                         |       | 57               |                                     |
| 26  | 0/15 (White)                   | Yes   | 58               | Incorrect. On colour should be FV16 |
| 27  | 0/29 (Pale Pink)               | Yes   | 59               | Incorrect. On colour should be FV61 |
| 28  | Mid Blue                       |       | 60               |                                     |
| 29  | Pale Pink                      |       | 61               |                                     |
| 30  | Pale Green                     |       | 62               |                                     |
| 31  | 0/24 (Pale Orange)             | Yes   | 63               | Incorrect. On colour should be FV56 |

Table 2: The colour mapping pdf\_fdf uses for Display Manager to .g/FoxView.

Perhaps the errors have been fixed with a later version.

#### **3.3.6.1 Instructions**

Usage is relatively trivial. To make selecting the appropriate colour (as it will be displayed in FoxView) a little easier, clicking on the "to" colour (right side of the > character) opens up the colour selector dialog.

| 🔜 Pa | Path Conversion |                    |                             |      |  |  |  |
|------|-----------------|--------------------|-----------------------------|------|--|--|--|
|      |                 |                    |                             |      |  |  |  |
|      | Order           | Old                | New                         |      |  |  |  |
| •    | 1               | /usr/common        | /opt/customer/common        |      |  |  |  |
|      | 2               | /usr/controller    | /opt/customer/controller    |      |  |  |  |
|      | 3               | /usr/disp          | /opt/menus                  |      |  |  |  |
|      | 4               | /usr/drive         | /opt/customer/drive         |      |  |  |  |
|      | 7               | /usr/O2_common     | /opt/customer/O2_common     |      |  |  |  |
|      | 8               | /usr/O2_controller | /opt/customer/O2_controller |      |  |  |  |
|      | 9               | /usr/O2_drive      | /opt/customer/O2_drive      |      |  |  |  |
|      | 10              | /usr/O2_overlay    | /opt/customer/O2_overlay    |      |  |  |  |
|      | 11              | /usr/O2_valve      | /opt/customer/O2_valve      |      |  |  |  |
|      | 5               | /usr/overlay       | /opt/customer/overlay       |      |  |  |  |
|      | 6               | /usr/valve         | /opt/customer/valve         |      |  |  |  |
| *    |                 |                    |                             |      |  |  |  |
|      |                 |                    |                             |      |  |  |  |
|      |                 |                    |                             |      |  |  |  |
|      |                 |                    |                             |      |  |  |  |
|      |                 |                    | OK Car                      | ncel |  |  |  |

#### 3.3.7 Path Conversion Configuration

Figure 10: Path Conversion configuration dialog

Path conversion does three things:

- 1. Looks inside the . userdata fields in the .g file for strings of the form of the "Old" column and replaces them with the string of the "New" column.
- 2. Uses the same path mapping to "physically" relocate the output .g files.
- Takes the opportunity to add an ".fdf" string to the end of the path since in every case the path is part of a full filename. Note that it handles pick variables a recent bug fix. (For example /usr/disp/\$p5 will become /usr/disp/\$p5.fdf).

The code searches for entries in the "Old" column in the order specified by the "Order" column. I figured this might prove useful to someone.

One downside is that it currently doesn't handle well any paths that have unusual characters. It will do the substitution of the "Old" with the "New" but then is likely to get into problems with steps 2 and 3. For example, we had about 8 trend files which where in a 3 subdirectories, each called trends... When the application tries to create a directory called /usr/disp/ore/trends.., Windows complains. This wasn't a major issue for us as we fixed the problem by hand. If this is a major issue for anyone, let me know your specific requirements and I'll try to improve things. If you want to know exactly what the code does here, see from line 654 (#region

Userdata) of the file FormMain.cs.

# 3.4 Generating the FoxView fdf files

Use your favourite windows tar utility to copy the modified .g files back to your AW/WP.

#### Unix

To convert the .g files to .fdf you can choose to use  $do_g_fdf_all$  or just use the -r option with g\_fdf. I ended up using the latter.

#### Windows

Sorry. Don't know what resources you have in version 8. Let us know so I can add to this document

# 3.5 Moving the FoxView files to their final location

Unix

You're all unix people. I used tar.

Windows

Even easier

# 4 Known Problems

This section contains the known issues we have at the time of writing this document. If I generate new versions, this document will be updated accordingly.

# 4.1 Colour blinking is slow

The pdf\_fdf conversion utility leaves all blinking colours flashing in FoxView at about half the speed they did in Display Manager.

Olivier Prachar pointed out the particular parameter in the g file that controls blinking. Here's his comment:

```
For blinking speed purpose, you can look in the g file and find
something like that: "0X400000E0,0X40000020,ALL,1" to be
"0X400000E0,0X40000020,ALL,2"
Where the last value is the speed frequency, with:
        0 = no blink,
        1 = blink slow,
        2 = blink fast.
OP.
```

Hence it's my intention to update the tool in a later version to allow people to choose fast or slow blinking.

# 4.2 Toggle commands don't work with \$Pick and two layers of overlays

With our manually started and stopped pumps, we have an overlay for the pump, which has a start button and stop button as well as Auto/Manual, Local/Remote etc. When one clicks on the start or stop, a confirm dialog comes up as shown

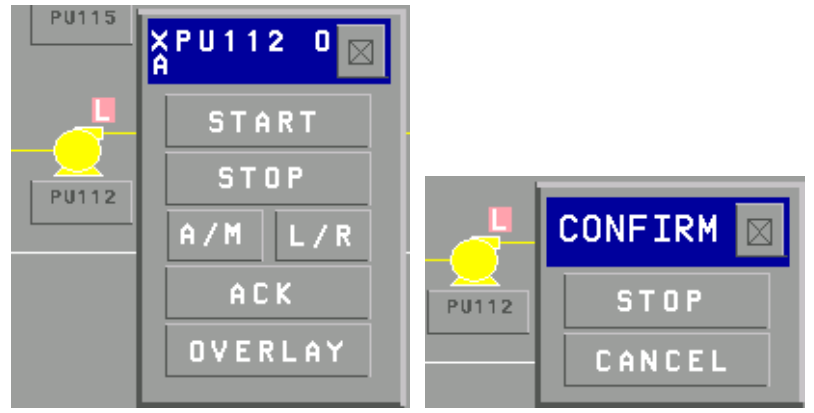

What we have found is that, in FoxView, pressing the confirm START or STOP button does not do anything. Also the first overlay remains open. Still to chase this one up. Configuration looks OK. Seems to be a mismatch in behaviour between Display Manager and FoxView.

# 4.3 Tool doesn't handle non-simple characters in paths

See bottom paragraph of Section 3.3.7.

# 5 Appendix

# 5.1 Notes on generating "g" files

pdf\_fdf obviously generates a FoxView .fdf file from a Display Manager pdf file. The interesting point is that it appears to do it by first converting to the generic .g text file format and then converting the .g file to an .fdf file. This seems to be the reason why there is a switch, -g, which allows one to "retain the g file".

To robustify things, I wrote the script to move all display manager files to a temporary directory (maintaining the directory structure), do the  $pdf_fdf$  -g on each file and then delete the fdf and pdf files that are also generated.

You can use the -r switch to recurse directories, but I found that it occasionally bombs out with a core dump if it comes across a bad file meaning that large numbers of files aren't processed. Given that it takes a while, this was a pain. You still then had to clean up the .pdf and .fdf files.